Azərbaycan Respublikası Təhsil Nazirliyinin 11 may 2011-ci il tarixli, 795 nömrəli əmrilə təsdiq edilmişdir

## Namizədlər tərəfindən vakant yerlərin seçilməsi və elektron ərizənin doldurulmasına dair Təlimat

- 1. Təhsil Nazirliyinin İnternet saytının (<u>www.edu.gov.az</u>) «Müəllimlərin işə qəbulu üzrə müsabiqə» səhifəsində "Vakant yerlər barədə məlumat", "Elektron ərizə forması", "Müsabiqədə iştirak edən namizədlərin elektron ərizələri əsasında təhsil və nailiyyət göstəricilərinin qiymətləndirilməsi meyarları", "Namizədlər tərəfindən vakant yerlərin seçilməsi və elektron ərizənin doldurulmasına dair təlimat" yerləşdirilmişdir.
- 2. Namizəd "Vakant yerlər barədə məlumat"ın axtarış sahələrinə müvafiq məlumatları (rayon (şəhər), ixtisas, təlim dili) daxil etməklə uyğun ixtisasdan olan vacant yerləri seçməlidir. Uyğun ixtisas üzrə ən çoxu 4 vakant yer seçilə bilər. Seçdiyiniz vakant yerlərin kodlarını yazıb götürməlisiniz, çünki həmin kodlar elektron ərizə formasına daxil ediləcəkdir. Qarşısında (H-1) və (H-2) işarəsi olan vakansiyalar respublikanın kənd məktəblərində həvəsləndirmə tədbirləri tətbiq olunan yerlərdir və həmin yerləri yalnız 35 yaşadək müəllimlər seçə bilərlər. Elektron ərizədə "Nazirlik tərəfindən digər ixtiyari yer təklif olunduqda razıyam" sahəsini qeyd edən namizəd keçid balını topladığı halda müsabiqədən sonra boş qalan vakant yerlərə yerləşdirmədə iştirak edə bilər.
- 3. Vakant yerlərə namizədlərdən elektron ərizələr hər il iyul ayının 1-dən 15dək qəbul edilir. Ərizədə (\*) işarəsi olan sahələr mütləq doldurulmalıdır. Əks halda ərizə qeydiyyatdan keçmir.
- 4. Elektron ərizəyə bütün məlumatları daxil etdikdən sonra namizəd "Qeydiyyat" düyməsini sıxaraq ərizəsini qeydiyyatdan keçirir. Namizəd qeydiyyata alınan ərizəsini bir daha diqqətlə yoxlamalı və məlumatların düzgünlüyünə əmin olduqdan sonra "Təsdiq edirəm" düyməsini sıxmalıdır.
- 5. Ərizəsinə yanlış məlumatlar daxil edən nəmizədin müsabiqə nəticələri ləğv olunacaqdır. Hər bir namizəd yalnız bir dəfə ərizə doldura və onu təsdiqləyə

bilər. Namizəd ərizəni təsdiqlədikdən sonra "Çap etmək" düyməsini sıxaraq onu çap etməlidir.

- 6. Ərizə təsdiq edildikdən sonra proqram tərəfindən namizədə şəxsi kod və parol təyin olunur. Təyin edilən kod və parol mütləq yazılıb götürülməli və ya çap edilməlidir. Çünki kod və parol hər bir namizədin onun üçün nəzərdə tutulmuş "Şəxsi kabinet"ə daxil olmağa, test imtahanında iştirak etməyə icazə verir.
- 7. Namizəd əvvəlcədən ərizəsini çap edə bilməyibsə, "Şəxsi kabinet"ə daxil olmaqla ərizəsini çap edə bilər.

8. **"Vakant yerlərin seçilməsi və elektron ərizənin doldurulmasına dair təlimat**" la əyani şəkildə tanış olmaq üçün **"Video-çarx"** düyməsini sıxın.